# MANUAL PENGGUNA SISTEM i-TAULIAH

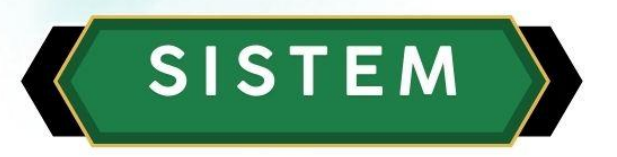

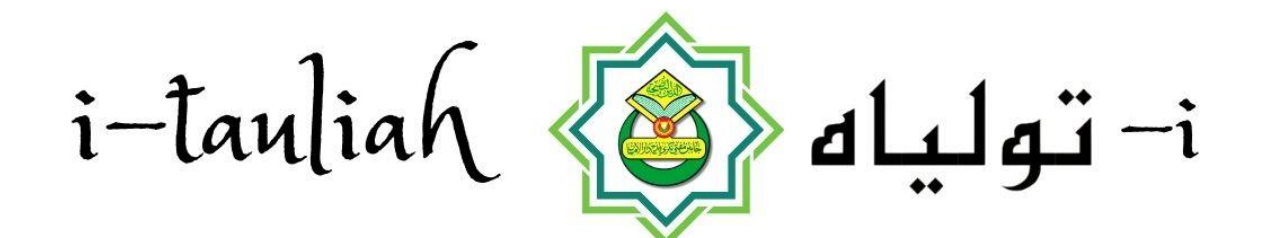

# تولياه مغاجر أكام إسلام نكري قدح

JMNK | 2025

# MANUAL PENGGUNA SISTEM i-TAULIAH MENGAJAR AGAMA ISLAM NEGERI KEDAH

#### **1.0 PENDAFTARAN PENGGUNA**

**Sistem Permohonan Tauliah Mengajar Agama Islam Negeri Kedah (i-Tauliah)** boleh diakses melalui laman berikut : <u>https://mufti.kedah.gov.my/tauliah-kedah/</u>

Klik pada Daftar Pengguna untuk pendaftaran ID Pengguna Baru :

| SISTEM<br>i-tauliah کی البان-i<br>JABATAN MUETI NEGENI KEDAN DABUL ANAN | Log Masuk                          |                                       |
|-------------------------------------------------------------------------|------------------------------------|---------------------------------------|
|                                                                         | Masukkan Maklumat dibawah          |                                       |
|                                                                         | id pengguna                        |                                       |
|                                                                         | kata laluan                        | 8                                     |
|                                                                         | LOG MASUK                          |                                       |
|                                                                         | Daftar Pengguna    Lupa Katalaluan | $\rightarrow \rightarrow \rightarrow$ |
|                                                                         |                                    |                                       |

| LANGKAH | TINDAKAN                                                                                                    |
|---------|----------------------------------------------------------------------------------------------------|
| 1       | Paparan awal ialah log skrin masuk sistem i-Tauliah.                                                             |
| 2       | Jika pengguna sudah mempunyai akaun, sila masukkan ID pengguna<br>dan kata laluan dalam ruangan yang disediakan. |
| 3       | Kemudian, klik LOG MASUK untuk memasuki sistem i-Tauliah.                                                        |
| 4       | Sekiranya pengguna belum mempunyai akaun, klik Daftar Pengguna<br>untuk mendaftar akauan baru.                   |

| Pendaftaran Pengguna Ba | (                                    |  |
|-------------------------|--------------------------------------|--|
| Jenis Identiti *        | 8                                    |  |
| Emel *                  | 3                                    |  |
|                         | Sila masukkan hanya emel yang aktif. |  |
| Kata Laluan *           | *                                    |  |
| Sahkan Kata Laluan *    |                                      |  |
| Nama Penuh *            | a [                                  |  |
| No. Telefon Bimbit *    |                                      |  |

Contoh paparan maklumat yang telah diisi. Pengguna perlu memilih Jenis Identiti iaitu *Warganegara* (No.Kad Pengenalan) dan *Bukan Warganegara* (Emel yang aktif).

| Pendaftaran Pengguna Ba           | ru                                                             |                |
|-----------------------------------|----------------------------------------------------------------|----------------|
| Jenis Identiti *                  | :                                                              | A              |
| Emel *                            | : Warganegara                                                  |                |
|                                   | Bukan Warganegara                                              |                |
|                                   |                                                                |                |
| rofile / Pendaftaran Pengguna Ban | u                                                              |                |
| Pendaftaran Pengguna Ba           | iru                                                            |                |
| Jenis Identiti *                  | 2 Warganegara                                                  |                |
| No. Kad Pengenalan*               | 1                                                              |                |
|                                   | (Masukkan tanpa 🖓                                              |                |
| Emel *                            | : alia@kedah.gov.my                                            |                |
|                                   | Sila masukkan hanya emel yang aktif.                           |                |
| Kata Laluan *                     |                                                                |                |
|                                   | Strong Password! (Awesome, please don't forget your password!) |                |
| Sahkan Kata Laluan *              | :                                                              |                |
| Nama Penuh *                      |                                                                |                |
| No. Telefon Bimbit *              | :                                                              |                |
|                                   |                                                                | Daftar Kembali |
|                                   |                                                                |                |

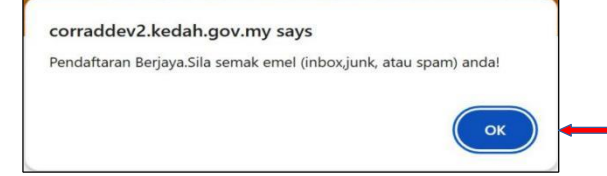

| LANGKAH | TINDAKAN                                                                      |  |  |
|---------|-------------------------------------------------------------------------------|--|--|
| 1       | Pengguna perlu memilih Jenis Identiti<br>(wargangera/bukan warganegara)       |  |  |
| 2       | Pengguna perlu mengisi semua maklumat yang diperlukan.                        |  |  |
| 3       | Masukkan katalaluan yang sama dalam kotak disediakan.                         |  |  |
| 4       | Selepas selesai mengisi maklumat, klik butang Daftar untuk pendaftaran akaun. |  |  |

## 1.1.1 Pengesahan Pendaftaran Pengguna

Pengguna perlu log masuk ke emel untuk mengesahkan pendaftaran.

| Select • Q = 7 :                                                          | Reply   Delete Move to Junk Mark    Mark                                                                                                    |
|---------------------------------------------------------------------------|----------------------------------------------------------------------------------------------------|
| Sistem Tauliah 11:51 AM<br>Sistem Tauliah : Pengesahan Pendafta<br>1.4 KB | Sistem Tauliah : Pengesahan Pendaftaran<br>From <u>Sistem Tauliah</u> 12/16/24 11:51 AM<br>To <u>alia@kedah.gov.my</u> ,                                                     |
|                                                                           | Salam sejahtera <b>ALIA NASUHA BINTI AHMAD ,</b><br>Terima kasih kerana mendaftar di Sistem Tauliah.<br>Untuk mengesahkan pendaftaran anda, sila klik pada pautan di bawah : |
|                                                                           | Sahkan Pendaftaran Anda                                                                                                    |
|                                                                           | Pautan ini akan membawa anda ke laman pengesahan. Sekiranya anda tidak<br>mendaftar, sila abaikan emel ini.                                                                  |
|                                                                           | Terima Kasih!                                                                                                    |

| Profile / Pengesahan Pe                    | endaftaran                                   |                   |  |
|--------------------------------------------|----------------------------------------------|-------------------|--|
| Pengesahan Pen                             | daftaran                                     |                   |  |
| ID Pengguna :<br>Emel :<br>Nama Pengguna : | alia@kedah.gov.my<br>ALIA NASUHA BINTI AHMAD | Sahkan            |  |
|                                            | corraddev2                                   | kedah gov my says |  |

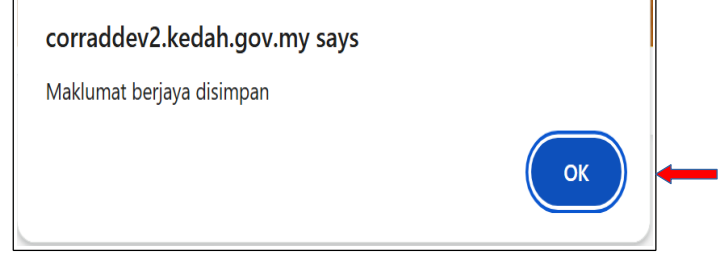

Paparan emel menunjukkan Pendaftaran Berjaya.

| Select -                                                 | Q = 7 :                                                                                             | Reply - Delete Move to Junk Mark - :                                                                                                    |
|----------------------------------------------------------|----------------------------------------------------------------------------------------------------|----------------------------------------------------------------------------------------------------|
| Tauliah 11:57 AM<br>Sistem Tauliah : Pendaftaran Berjaya |                                                                                                    | Sistem Tauliah : Pendaftaran Berjaya<br>From <u>Tauliah</u><br>To <u>alia@kedah.gov.my</u> .                                                                                                    |
| 1.3 KB                                                   |                                                                                                    | Tahniah! Pendaftaran anda telah berjaya. Terima kasih kerana menggunakan<br>Sistem Tauliah.                                                                                                    |
|                                                          |                                                                                                    | Anda boleh log masuk ke akaun anda menggunakan maklumat berikut :<br>ID Pengguna :<br>Kata Laluan : <b>[Nota : Kata Laluan yang anda tetapkan semasa pendaftaran]</b><br>Sila <mark>Klik Disini</mark> untuk log masuk ke sistem.<br>Terima Kasih! |
| LANGKAH                                                  | TINDAKAN                                                                                            |                                                                                                    |
| 1                                                        | Pengguna perlu mengesahkan akaun di emel yang masing-masing.                                        |                                                                                                    |
| 2                                                        | Semak emel untuk pengesahan pendaftaran pengguna dan tekan<br>Sahkan Pendaftaran Anda di emel anda. |                                                                                                    |
|                                                          | Setelah itu, pengguna perlu menekan butang Sahkan bagi pengaktifan akaun pengguna.                  |                                                                                                    |
| 3                                                        | Setelah itu, per<br>akaun penggun                                                                   | ngguna perlu menekan butang Sahkan bagi pengaktifan<br>a.                                                                                                    |

### 1.1 LUPA KATALALUAN

Jika terlupa katalaluan klik pada Lupa Katalaluan

| SISTEM<br>i-tauliah کو مالیات-i | Log Masuk                         |
|---------------------------------|-----------------------------------|
| A B B                           | Masukkan Maklumat dibawah         |
|                                 | id pengguna                       |
|                                 | kata laluan 🗞                     |
|                                 | LOG MASUK                         |
|                                 | Daftar Pengguna   Lupa Katalaluan |
|                                 | March 1800                        |

| Profile / Lupa Kata Laluan   |        |                                                        |                |
|------------------------------|--------|--------------------------------------------------------|----------------|
| Sila masukkan No. KP atau No | .Paspo | rt dan alamat Emel untuk menetapkan semula Kata Laluan |                |
| No.Kad Pengenalan/Pasport    | :      |                                                        |                |
| Emel                         | :      | alia@kedah.gov.my                                      |                |
|                              |        |                                                        | Hantar Kembali |

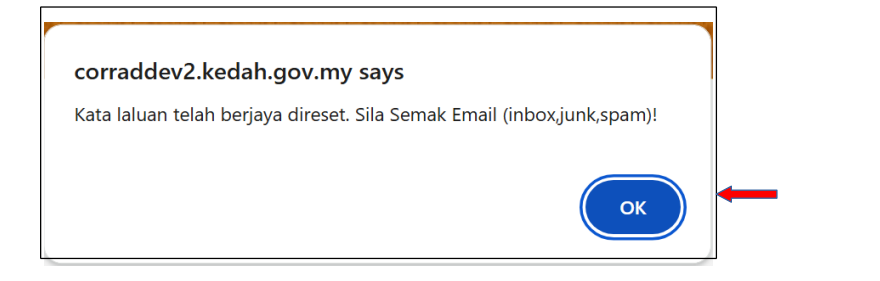

| Select 👻             | Q = 7 :                     | Reply           Move to Junk       Mark •                                             |
|----------------------|-----------------------------|---------------------------------------------------------------------------------------|
|                      |                             | Sistem Tauliah : Tukar Kata Laluan                                                    |
|                      |                             | From <u>Sistem Tauliah</u> Ø         12/16/24 11:08 AM           To <u></u>           |
|                      |                             | Tuan/Puan/Cik                                                                         |
|                      |                             | Anda telah memohon kata laluan baru.                                                  |
| Sistem               | Tauliah 12/16/24            | Berikut adalah kata laluan baru anda :                                                |
| S Sistem T<br>1.2 KB | Fauliah : Tukar Kata Laluan | 3sDU85x8                                                                              |
|                      |                             | Sila <u>Klik Disini</u> untuk log ke sistem dengan menggunakan kata laluan baru anda. |
| 11.0 ND              | L                           | Terima Kasih.                                                                         |

| LANGKAH | TINDAKAN                                                                                                |
|---------|----------------------------------------------------------------------------------------------------|
| 1       | Bagi pengguna yang lupa katalaluan, boleh menekan butang Lupa<br>Katalaluan.                            |
| 2       | Isi maklumat yang diperlukan seperti no kad pengenalan dan alamat emel yang digunakan semasa mendaftar. |
| 3       | Setelah itu, pengguna perlu menyemak emel bagi mendapatkan katalaluan sementara.                        |
| 4       | Selepas berjaya Log masuk, pengguna boleh mengemaskini katalaluan<br>yang baru.                         |

#### **1.2 PROFIL PENGGUNA**

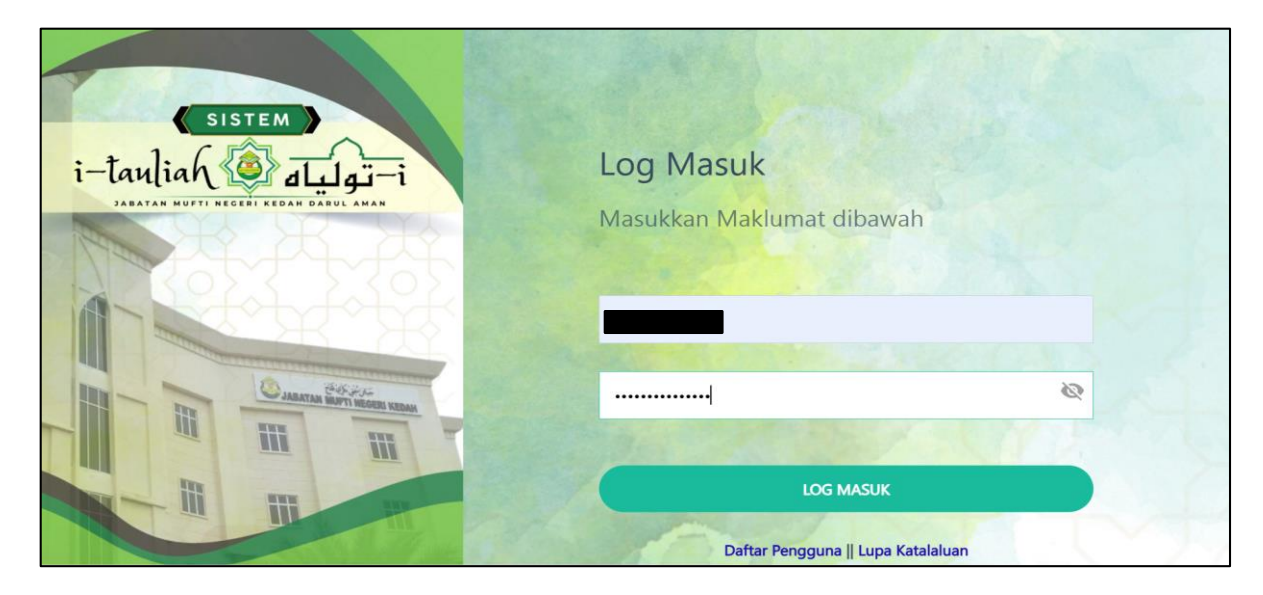

Log masuk ke Sistem Tauliah Mengajar Agama Islam Negeri Kedah. Pilih Modul Profile.

#### **1.2.1 PENUKARAN KATA LALUAN**

Klik pada *Change Password* untuk menukar katalaluan baru.

| Change Password  |  |
|------------------|--|
| Kemaskini Profil |  |

| Profile / Change Passwo | ord           |                      |             |
|-------------------------|---------------|----------------------|-------------|
| Change `                | Your Password |                      |             |
| Password Information    |               |                      |             |
| Current Password :      |               |                      |             |
| New Password :          | ••••••        | Strong               |             |
| New Password (Again)    |               | * Kata laluan sama.! |             |
|                         |               |                      | Save Cancel |

#### 1.2.2 Kemaskini Profil

Pengguna boleh mengemaskini Profil. Klik pada menu Kemaskini Profil.

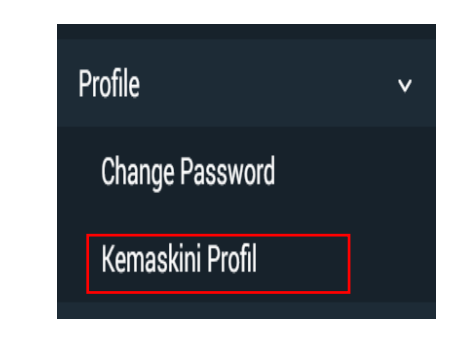

| : |                         |
|---|-------------------------|
| : | ALIA NASUHA BINTI AHMAD |
| : | alia@kedah.gov.my       |
|   | Kemaskini               |
|   | :                       |

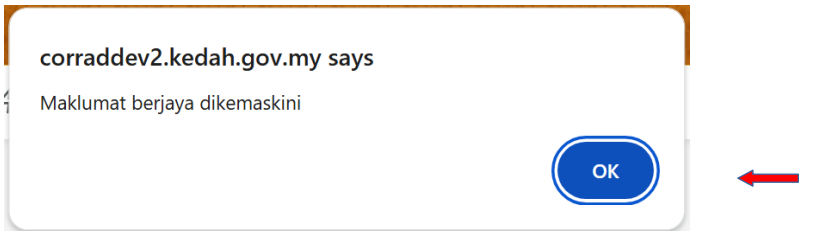

| LANGKAH | TINDAKAN                                                                                                    |  |  |  |  |  |  |
|---------|----------------------------------------------------------------------------------------------------|--|--|--|--|--|--|
| 1       | Pengguna boleh menukar dan mengemaskini katalaluan di pilihan butang sebelah kiri Dashboard ( <i>Change Password</i> ). |  |  |  |  |  |  |
| 2       | Isi maklumat yang diperlukan pada ruangan yang disediakan.                                                              |  |  |  |  |  |  |

#### 2.0 MENU PERMOHONAN

#### 2.1 PERMOHONAN BARU

2.1.1 Pada Permohonan pengguna perlu klik pada Permohonan Baru.

| Profile >              |                                                                                                    |                                                                                                    |                                                                                                    |                                     |    |
|------------------------|----------------------------------------------------------------------------------------------------|----------------------------------------------------------------------------------------------------|----------------------------------------------------------------------------------------------------|-------------------------------------|----|
| Permohonan v           | Permohonan / Permohonan Baru                                                                       |                                                                                                    |                                                                                                    |                                     |    |
| Permohonan Baru        |                                                                                                    |                                                                                                    |                                                                                                    |                                     |    |
| Senarai Permohonan     | Gambar Berukuran Passport                                                                          | 4                                                                                                    |                                                                                                    |                                     | Ø  |
|                        | ounou ocratation raceport                                                                          | Size Tidak Melebihi 2MB                                                                                                    |                                                                                                    |                                     | U. |
|                        |                                                                                                    |                                                                                                    |                                                                                                    |                                     |    |
|                        | Maklumat Diri                                                                                      |                                                                                                    |                                                                                                    |                                     |    |
|                        | Nama Penuh (Rumi)                                                                                  | : Alia Nasuha Binti Ahmad                                                                                                    | Nama Penuh (Jawi)                                                                                              | :                                   |    |
|                        | Warganegara / Bukan Warganegara                                                                    | : Warganegara                                                                                                    | No. Kad Pengenalan / No. Passport                                                                              | :                                   |    |
|                        | Salinan Kad Pengenalan / Salinan Passport                                                          | :                                                                                                    | Nombor Telefon Bimbit                                                                                          | 1                                   | Ĩ  |
|                        | Alamat Surat Menyurat                                                                              | :                                                                                                    | Emel                                                                                                    | : alia@gmail.com                    | Ĩ  |
|                        |                                                                                                    |                                                                                                    | 4                                                                                                    |                                     |    |
|                        | Poskod                                                                                             | :                                                                                                    |                                                                                                    |                                     |    |
|                        |                                                                                                    |                                                                                                    |                                                                                                    |                                     |    |
|                        | Maklumat Pendidikan                                                                                |                                                                                                    |                                                                                                    |                                     |    |
|                        | Kelulusan Tertinggi                                                                                | :                                                                                                    | Nama Institusi                                                                                                 | :                                   |    |
|                        | Salinan Kelulusan Pendidikan                                                                       | :                                                                                                    |                                                                                                    |                                     | 1  |
|                        |                                                                                                    |                                                                                                    |                                                                                                    |                                     |    |
|                        |                                                                                                    |                                                                                                    |                                                                                                    |                                     |    |
| Maklumat Peperiksaan   |                                                                                                    |                                                                                                    |                                                                                                    |                                     |    |
| Kategori               | : 📃 Al-Quran (Tajwid)                                                                              |                                                                                                    |                                                                                                    |                                     |    |
|                        | Fardu Ain (Bahas                                                                                   | sa Arab)                                                                                                    |                                                                                                    |                                     |    |
|                        | Tidak Boleh Memilih                                                                                | > 2 (Dua) Kategori;                                                                                                    |                                                                                                    |                                     |    |
| Jumlah Bayaran         | Tidak Boleh Memilih                                                                                | Fardu Ain (Bahasa Arab) dan Fardu Ain (Bahasa                                                                                                    | a Melayu) Secara Serentak                                                                                      |                                     |    |
| Pusat Peperiksaan      |                                                                                                    |                                                                                                    |                                                                                                    |                                     | •  |
|                        | Zon Pusat Peperiksa                                                                                | an Akan Ditentukan Oleh Pihak Jabatan Dan Tic                                                                                                    | dak Boleh Ditukar.                                                                                             |                                     |    |
|                        |                                                                                                    |                                                                                                    |                                                                                                    |                                     |    |
| Perakuan Pemohon       |                                                                                                    |                                                                                                    |                                                                                                    |                                     |    |
| Saya memperakui bahawa | . <b>.</b> Va                                                                                      |                                                                                                    |                                                                                                    |                                     |    |
|                        | . Ta                                                                                               |                                                                                                    |                                                                                                    |                                     |    |
|                        | : i) Berumur 17 tahun c                                                                            | dan ke atas semasa permohonan dibuat.                                                                                                    |                                                                                                    |                                     |    |
|                        | : i) Berumur 17 tahun c<br>ii) Tidak akan mengaj                                                   | dan ke atas semasa permohonan dibuat.<br>jar atau menyebarkan agama Islam yang berten                                                                                                  | tangan dengan pegangan atau ajaran A                                                                           | hli Sunnah Wa Jamaah;               |    |
|                        | : i) Berumur 17 tahun c<br>ii) Tidak akan mengaj<br>iii) Tidak akan menga                          | dan ke atas semasa permohonan dibuat.<br>jar atau menyebarkan agama Islam yang berten<br>ajar atau menyebarkan agama Islam yang berter                                                 | tangan dengan pegangan atau ajaran A<br>ntangan dengan fatwa Negeri Kedah Da                                   | ihli Sunnah Wa Jamaah;<br>rul Aman; |    |
|                        | : i) Berumu 17 tahun c<br>ii) Tidak akan mengaj<br>iii) Tidak akan menga<br>iv) Tidak disabitkan d | dan ke atas semasa permohonan dibuat.<br>jar atau menyebarkan agama Islam yang berten<br>ajar atau menyebarkan agama Islam yang berter<br>tengan apa-apa kesalahan jenayah di mahkamal | tangan dengan pegangan atau ajaran A<br>ıtangan dengan fatwa Negeri Kedah Da<br>h syariah atau mahkamah sivil; | hli Sunnah Wa Jamaah;<br>rul Aman;  |    |

#### PERHATIAN :-

Pusat Peperiksaan yang dipilih akan dibahagikan mengikut beberapa Zon oleh pihak admin Jabatan. Sebarang pindaan Pusat Peperiksaan selepas permohonan dibuat tidak boleh ditukar.

|                  | vi) Tidak membuat apa-apa pernyataan awam sama ada secara lisan atau bertulis yang boleh ditafsirkan dengan                                                                                  |
|------------------|----------------------------------------------------------------------------------------------------|
|                  | semunasabahnya sebagai menghina agama Islam atau mencemarkan Majlis;                                                                                                    |
|                  | vii) Tidak berkelakuan dengan kelakuan yang tidak sesuai atau sopan dengan ajaran Islam;                                                                                                    |
|                  | viii) Tidak melanggar mana-mana terma, syarat atau sekatan yang dinyatakan dalam Tauliah Mengajar dan Kebenaran Khas<br>atau apa-apa arahan Majlis atau mana-mana undang-undang bertulis;    |
|                  | ix) Tidak pada bila-bila masa menjadi tidak sempurna akal;                                                                                                    |
|                  | x) Tidak membawa kegusaran, perpecahan atau menggugat keamanan yang berkaitan dengan dasar Kerajaan;                                                                                         |
|                  | xi) Tidak menyentuh isu parti politik;                                                                                                    |
|                  | xii) Tidak memberikan pendapat yang mengandungi kekhilafan dan menimbulkan keraguan kepada masyarakat;                                                                                       |
|                  | xiii) Tidak mempertikai dan menghina perkara khilafiyah yang terdapat dalam empat mazhab yang muktabar; atau                                                                                 |
|                  | xiv) Tidak memudaratkan kepentingan agama dan Negeri.                                                                                                    |
|                  | xv) Mematuhi undang-undang yang berkuatkuasa di Malaysia.                                                                                                    |
| Perakuan Pemohon | : 💽 Ya                                                                                                    |
|                  | : Saya mengaku maklumat yang diberikan di atas adalah benar dan mengambil maklum bahawa permohonan saya tidak akan diproses sekiranya maklumat yang diberikan tidak tepat dan tidak lengkap. |
|                  | Hantar & Bayar                                                                                                    |
|                  |                                                                                                    |

# \* Pemohon wajib mengisi semua medan.

| LANGKAH | TINDAKAN                                                                                      |
|---------|-----------------------------------------------------------------------------------------------|
| 1       | Pengguna boleh membuat permohonan Tauliah dengan menekan butang Permohonan Baru.              |
| 2       | Isi maklumat yang diperlukan pada ruangan yang disediakan.                                    |
| 3       | Pengguna mestilah memuatnaik gambar dan salinan sijil pengajian pada ruangan yang disediakan. |
| 4       | Semak maklumat yang diisi sebelum ke bahagian seterusnya.                                     |
| 5       | Baca dan klik Perakuan Pemohon sebelum menekan butang Hantar<br>& Bayar.                      |

| 1. Senarai Pemb  | ayaran             |                                       |             |          | 宮 Senarai Jenis Pe<br>Ingin Dibayar | embayaran |
|------------------|--------------------|---------------------------------------|-------------|----------|-------------------------------------|-----------|
|                  |                    |                                       | Am          | aun (RM) | Jenis Pembayaran                    | Jumlah (R |
| Jenis Pembayaran | No. Rujukan   Nama | Jabatan                               | Perlu Bayar | Bayar    | Jumlah                              | 50.0      |
| Tauliah          | 11   siti hawa     | JABATAN MUFTI NEGERI KEDAH DARUL AMAN | 50.00       | 50.00    |                                     |           |
| Jumlah :         |                    |                                       | 50.00       |          |                                     |           |
| 2. Profil Pembay | ar                 |                                       |             |          |                                     |           |
| Nama *           |                    | No, KP / Pasport / Syarikat           |             |          |                                     |           |
| siti hawa        |                    |                                       |             |          |                                     |           |
| Emel *           |                    | No Tel *                              |             |          |                                     |           |
|                  |                    |                                       |             |          |                                     |           |

Bayaran Permohonan Tauliah melalui sistem i-Bayaq

Sila pilih cara pembayaran dan klik **Bayar** 

| 3. Cara Pembayaran                                                                                                    |                                 |
|----------------------------------------------------------------------------------------------------|---------------------------------|
| фгрх грх 🗸                                                                                                    | $\checkmark$                    |
| Mastercard Kad Kredit                                                                                                    | $\sim$                          |
| Terma & Syarat                                                                                                    |                                 |
| Disini saya mengesahkan bahawa<br>memperakui segala terma dan sya<br>telah ditetapkan oleh pihak keraja<br>melalui platform iBayaq<br>Setuju terima dan syarat<br>BAYAR | a saya<br>arat yang<br>an kedah |

| LANGKAH | TINDAKAN                                                                                            |
|---------|----------------------------------------------------------------------------------------------------|
| 1       | Selepas menekan butang Hantar dan Bayar, pengguna akan terus ke<br>sistem i-Bayaq untuk pembayaran. |
| 2       | Semak maklumat sebelum membayar permohonan.                                                         |
| 3       | Pengguna boleh membuat bayaran secara Onlin Banking (FPX) atau menggunakan Kad Kredit.              |
| 4       | Selepas bayaran dibuat, simpan salinan resit untuk semakan.                                         |

2.1.2 **Kemaskini Permohonan.** Permohonan boleh dikemaskini sekiranya permohonan belum **Hantar & Bayar**.

|  |  | Ø | Siti g 1 | Warganegara | kampung 06500 | Kota Setar |  |
|--|--|---|----------|-------------|---------------|------------|--|
|--|--|---|----------|-------------|---------------|------------|--|

| Senar | ai Permo | honan     |                     |                         |                         |             |                   |                             |        |                             |      |                       | _                 |
|-------|----------|-----------|---------------------|-------------------------|-------------------------|-------------|-------------------|-----------------------------|--------|-----------------------------|------|-----------------------|-------------------|
| No    | Cetak    | Kemaskini | Tahun<br>Permohonan | Nama<br>Penuh<br>(Rumi) | Nama<br>Penuh<br>(Jawi) | Warganegara | Kad<br>Pengenalan | Alamat<br>Surat<br>Menyurat | Poskod | Nombor<br>Telefon<br>Bimbit | Emel | Daerah<br>Peperiksaan | Maklur            |
| 1.    | 8        |           | 2024                |                         |                         | Warganegara |                   |                             | 05300  |                             |      | Kota Setar            | RIBYEX<br>10-17 0 |

| Permohonan / Kemaskini Permohonan                                                             |                                                          |                                                                                            |   |   |
|-----------------------------------------------------------------------------------------------|----------------------------------------------------------|--------------------------------------------------------------------------------------------|---|---|
| VIEW Gambar Berukuran Passport                                                                | :                                                        |                                                                                            |   |   |
| Gambar Berukuran Passport                                                                     | :<br>Size Tidak Melebihi 2MB                             |                                                                                            |   | Ø |
| Maklumat Diri                                                                                 |                                                          |                                                                                            |   |   |
| Nama Penuh (Rumi)<br>Warganegara / Bukan Warganegara<br>VIEW Salinan Kad Pengenalan / Salinan | : Warganegara<br>: VIEW Salinan Kad Pengenalan / Salinan | Nama Penuh (Jawi)<br>No. Kad Pengenalan / No. Passport<br>Salinan Kad Pengenalan / Salinan | : | ٢ |
| Passport<br>Nombor Telefon Bimbit                                                             | Passport :                                               | Passport<br>Alamat Surat Menyurat                                                          | : | 1 |

#### 2.1.3 Senarai Permohon dan Cetak Borang

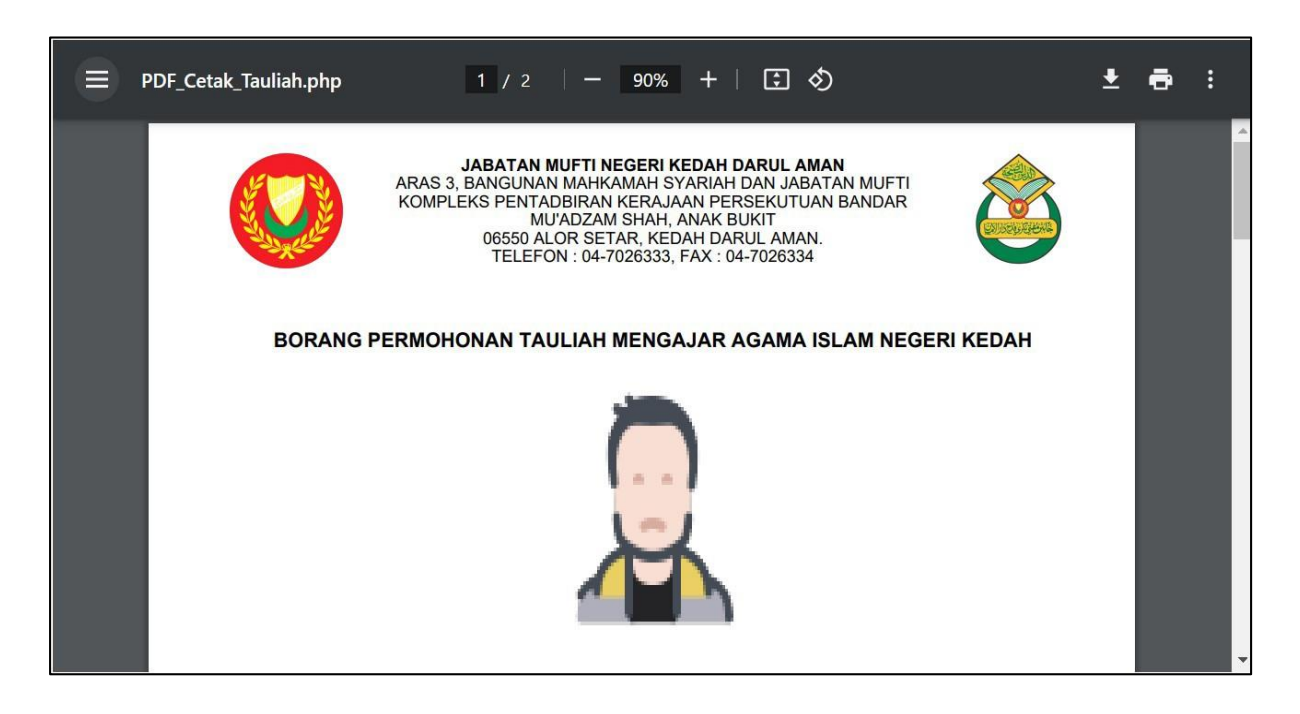

| LANGKAH | TINDAKAN                                                                                                    |  |  |
|---------|----------------------------------------------------------------------------------------------------|--|--|
| 1       | Pengguna boleh mengemaskini permohonan sebelum pendaftaran dan bayaran dibuat.                                                                                                    |  |  |
| 2       | Tekan butang Senarai Permohonan untuk mengemaskini permohonan.                                                                                                    |  |  |
| 3       | Selepas maklumat dikemaskini, pengguna boleh membuat bayaran untuk pengesahan pendaftaran.                                                                                                    |  |  |
| 4       | Pendaftaran sahaja yang tidak membuat bayaran dikira tidak memohon dan tidak lengkap permohonannya.                                                                                                 |  |  |
| 5       | Bagi pengguna yang sudah menghantar dan membuat bayaran,<br>sekiranya terdapat sebarang perubahan maklumat bolehlah<br>berhubung dengan pihak Urusetia Tauliah JMNK untuk proses<br>pengemaskinian. |  |  |